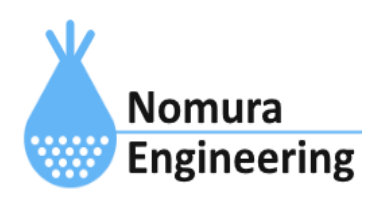

# **SRPC2** User Manual

# SECTION 08: 接点出力

## 特徴

- 接点出力の状態を一定間隔で計測し、サーバーに送信します。
- 接点出力の状態が変化した時、サーバーに送信します。

## ブラウザ画面による設定

#### 1-a. パソコンと接続(USB)

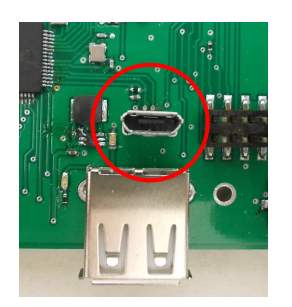

左写真のUSBコネクタ(USB Micro-B)とWindowsパソコンをUSBケーブ ルで接続してください。下記のデバイスドライバが自動で起動しま す。電源は入れたままで構いません。 USB-CDC / USB-MSD / USB-RNDIS Windowsパソコン以外に接続される場合には、上記のデバイスドラ イバがインストールされていない場合があります。

パソコンに接続した時に、USBメモリを接続した時と同じようにフォルダ画面が表示され ます。なお、お使いの環境によっては自動では表示されない場合もあります。

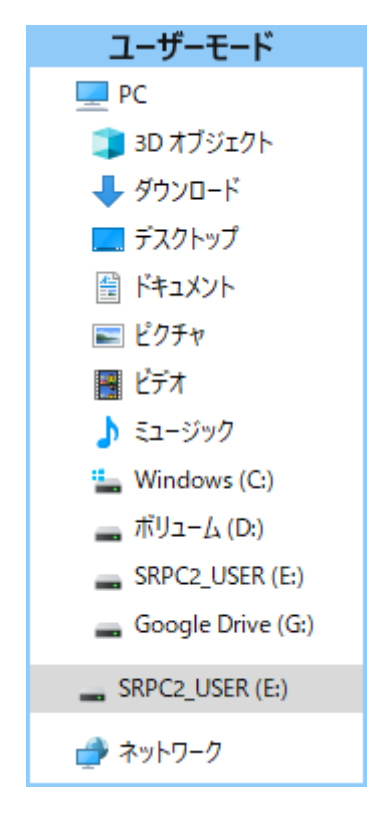

SRPC2がEドライブ(SRPC2\_USER)として認識されている場合

このフォルダ画面は、今回は使用しないので閉じてください。

### 1-b. パソコンと接続(WiFi)

srpc2のwifiは、電源投入後60分間だけ有効になっています(設定で変更可)。電源を投入 してから60分以内に作業を完了する必要があります。

| <b>聖</b><br>接続深    | <del>ኛ</del> ው                 |                 |             |
|--------------------|--------------------------------|-----------------|-------------|
| Srpc_6             | 815                            |                 |             |
| ₽ <i>ſ</i> ſ.      |                                |                 |             |
| <b>A</b> .         |                                |                 |             |
| ₽ <sub>@</sub>     |                                |                 |             |
| ₿ <sub>@</sub>     |                                |                 |             |
| <sup>₽</sup> //。   |                                |                 |             |
| ₿ <i>ſ</i> ĸ       |                                |                 |             |
| ネットワークと<br>設定を変更しま | <b>インターネットの</b><br>す (例: 接続を従量 | 設定<br>制課金接続に設定: | する)。        |
| ſī.                | τ <mark>η</mark> ς<br>Γ        | ()<br>モバイル ホットス |             |
| Wi-Fi              | 機内モ−ド                          | ポット             |             |
| 2                  | ୬୦ ୦ ଡି ଏ                      | 15×<br>2022/    | 41<br>12/20 |

パソコン画面の右下の赤丸をクリックすると、現在の 検知できているWiFiのアクセスポイントの一覧が表示さ れます。

その中に「**srpc\_XXXX**」というアクセスポイントが あります。XXXXは、srpc2のHW IDになります。srpc2のHW IDは、製品情報のページで確認できます。

「srpc\_XXXX」の項目をクリックすると、表示が下写 真のように変化します。

なお、表示名は「NIF設定」で変更することができま す。

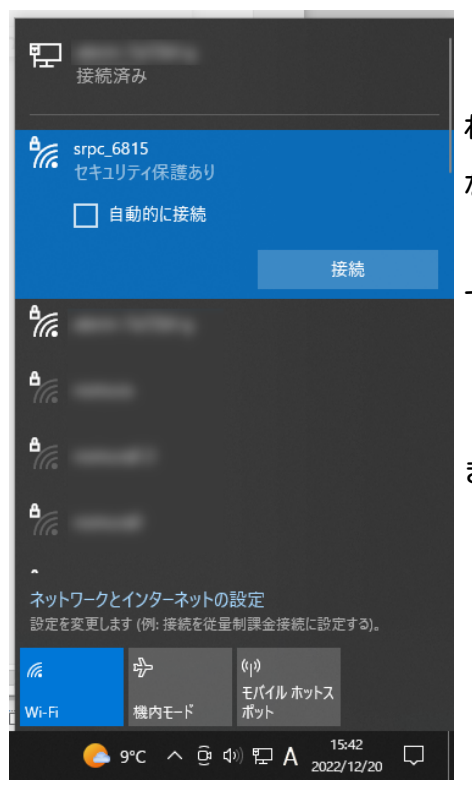

「接続」ボタンを押すと、パスワードの入力を求めら れます。工場出荷時のパスワードは、「**nomuraeng**」に なります。

「接続」の表示が「切断」になれば、WiFi接続が確立 できたことになります。

なお、パスワードは「NIF設定」で変更することがで きます。

#### 2. ブラウザを起動

#### USB接続

<u>http://10.130.11.1</u> 左のリンクをクリックしてください。自動でブラウザ画面が表示 されます。表示されない場合、お使いのパソコンにインストールされているブラウザ(Edge 、Chrome等)を起動し、URLの項目に<u>http://10.130.11.1</u>と入力してください。

10.130.11.1というアドレスは、変更することができます。もし、変更している場合には 文章を置き換えてください。

#### WiFi接続

<u>http://10.130.22.1</u> 左のリンクをクリックしてください。自動でブラウザ画面が表示 されます。表示されない場合、お使いのパソコンにインストールされているブラウザ(Edge 、Chrome等)を起動し、URLの項目に<u>http://10.130.22.1</u>と入力してください。

10.130.22.1というアドレスは、変更することができます。もし、変更している場合には 文章を置き換えてください。

| SRPC2  |                          |                                  |
|--------|--------------------------|----------------------------------|
| 稼働状態   | 稼働状態                     |                                  |
| 基本設定   | 現在の状況<br>ソーラー電圧          | 1728 mV                          |
| アップロード | バッテリ電圧<br>バッテリ充電電流       | 3280 mV<br>0 mA                  |
| スケジュール | バッテリ放電電流<br>消費電流<br>基板温度 | 15 mA<br>15 mA<br>27.00 ℃        |
| WAN設定  | ローバッテリー電圧<br>ローバッテリー解除   | 3100 mV(温度補正後)<br>3200 mV(温度補正後) |
| LAN設定  | 本日の状況                    |                                  |
| PAN設定  | バッテリ充電量<br>バッテリ放電量       | 0 mAh<br>0 mAh                   |
| NIF設定  | 消費電流量                    | 0 mAh                            |
| IF設定   |                          |                                  |
| 製品情報   |                          |                                  |

上写真の画面が表示されることを確認してください。

## 3. 接点出力の設定

左メニューの「IF設定」をクリックすると、下写真の画面が表示されます。IF設定の項 目に「接点出力」のメニューが表示されない場合、製品情報で「ピン割り当て」の項目に「 Output」が割り当てられているか、確認してください。割り当てられていない場合、お使い のSRPC2には接点出力用の外部端子が存在しないため、接点出力の設定を行う必要がありま せん。

| SRPC2  |     |        |  |  |
|--------|-----|--------|--|--|
| 稼働状態   | IF設 | IF設定   |  |  |
| 基本設定   |     | シリアル通信 |  |  |
| アップロード |     | 接点出力   |  |  |
| スケジュール |     |        |  |  |
| WAN設定  |     |        |  |  |
| LAN設定  |     |        |  |  |
| PAN設定  |     |        |  |  |
| NIF設定  |     |        |  |  |
| IF設定   |     |        |  |  |
| 製品情報   |     |        |  |  |

## SRPC2 User Manual SECTION 08:接点出力

| SRPC2  |       |                            |
|--------|-------|----------------------------|
| 稼働状態   | 接点出力  |                            |
|        | 接点出力1 |                            |
| 基本設定   | 論理    | ○ Active High ● Active Low |
| アップロード | 接点出力2 |                            |
| スケジュール | 論理    | ○ Active High              |
|        | 接点出力3 |                            |
| WAN設定  | 論理    | ○ Active High ● Active Low |
| LAN設定  | 接点出力4 |                            |
| PAN設定  | 論理    | ○ Active High ● Active Low |
| NIF設定  |       |                            |
| IF設定   |       |                            |
| 製品情報   |       |                            |

各項目の設定が完了したら、一番下の「更新のみ」か「保存&更新」ボタンを押してく ださい。「更新のみ」ボタンで設定した場合には、電源を切ると設定した内容が破棄されま す。「保存&更新」ボタンで設定した場合には、電源を切っても設定した内容は破棄されず に、次回の電源オン時の初期値になります。 左メニューの「アップロード」をクリックすると、下写真の画面が表示されます。アッ プロードの項目に「接点出力」のメニューが表示されない場合、製品情報で「ピン割り当 て」の項目に「Output」が割り当てられているか、確認してください。割り当てられていな い場合、お使いのSRPC2には接点出力用の外部端子が存在しないため、アップロードの設定 を行う必要がありません。

| SRPC2  |        |
|--------|--------|
| 稼働状態   | アップロード |
| 基本設定   | 基本設定   |
| アップロード | バッテリ状況 |
| スケジュール | 電源供給   |
| WAN設定  | イベント   |
| LAN設定  | 接点入力1  |
| PAN設定  | 接点出力2  |
| NIF設定  | 電圧入力3  |
| IF設定   | 接点出力4  |
| 製品情報   | PAN通信  |

## SRPC2 User Manual SECTION 08:接点出力

| SRPC2  |                             |                                                         |
|--------|-----------------------------|---------------------------------------------------------|
| 稼働状態   | アップロード   接点出力 3             |                                                         |
| 甘士迅宁   | 接点出力 3                      |                                                         |
| 基本設定   | アップロード                      | <ul> <li>● する</li> <li>○ しない</li> </ul>                 |
| アップロード | サンフリンク間隔<br>送信間隔            | 0 秒毎<br>0 分毎                                            |
| スケジュール | 状態変化時の記録                    | ●する ○しない                                                |
| WAN設定  | 状態変化時の送信<br>送信項目<br>ファイル No | ●する ○しない<br>☑ SRPC ID (srpc_id)<br>☑ タイムスタンプ (smp_ts)   |
| LAN設定  |                             | ☑測定日時 (smp_tm)<br>☑計測連番 (seq_no)                        |
| PAN設定  |                             | ☑ 接点番号 (num)<br>☑ 状態 (state)<br>□ 制御方法 (ctrl)           |
| NIF設定  |                             | □開始時間 (start)<br>□終了時間 (end)<br>□ オン秋教 (ap. sec)        |
| IF設定   |                             | □オフ秒数 (off_sec)<br>□オフ秒数 (off_sec)<br>□繰り返し回数 (rpt_cnt) |
| 拡張機能   |                             | □繰り返し最大 (rpt_max)<br>□イベント (event)                      |
| 製品情報   |                             | 4 (0~15)                                                |
|        |                             |                                                         |

各項目の設定が完了したら、一番下の「更新のみ」か「保存&更新」ボタンを押してく ださい。「更新のみ」ボタンで設定した場合には、電源を切ると設定した内容が破棄されま す。「保存&更新」ボタンで設定した場合には、電源を切っても設定した内容は破棄されず に、次回の電源オン時の初期値になります

## 接点出力の設定画面

#### 論理

- Active High オンの時、接点出力がGNDに落ちます。
- Active Low オンの時、接点出力がオープンになります。

## アップロードの設定画面

#### アップロード

「する」を選択すると、アップロードに関連する他の項目を設定できるようになりま

す。「しない」を選択すると、サンプリングとアップロードの両方が行われなくなります。 「しない」を選択しても、未アップロードのデータは削除されません。

#### サンプリング間隔

接点出力の状態をサンプリング間隔で計測し、内部ファイルに保存します。内部ファイ ルは、送信間隔毎や状態変化時にサーバーへ自動で送信されます。

#### 送信間隔

計測値を送信間隔毎でサーバーに送信します。Oを設定すると、送信間隔毎で送信され なくなります。

#### 状態変化時の記録

接点出力の状態が変化した時に計測し、内部ファイルに保存します。内部ファイルは、 送信間隔毎や状態変化時にサーバーへ自動で送信されます。

#### 状態変化時の送信

接点出力の状態が変化した時、サーバーに送信します。

#### 送信項目

送信する項目を選択できます。チェックが外れている項目は送信されません。

#### SRPC ID

SRPC2に設定されているSRPC IDになります。左メニューの基本設定で変更できます。

#### タイムスタンプ

SRPC2が起動してからの経過時間(ms)になります。4294967295(0xFFFFFFF)を超えると、 0に戻ります。

#### 測定日時

アップロードの基本設定で設定されている「日付形式」で表記されます。

#### 計測連番

0から始まり、4294967295(0xFFFFFFF)を超えると、0に戻ります。接点出力の状態がサ ンプリングされる毎に+1されます。接点出力の状態以外がサンプリングされても値は変化し ません。データの欠落がないか確認する際に使用できます。電源が落ちると0に戻ります。 外部接点の端子番号毎に管理されています。

#### 接点番号

外部接点の端子番号を出力します。SRPC2本体には、1~4まで存在します。

#### 状態

接点出力の状態が、trueとfalseで出力されます。オンの時、trueになります。

#### 制御方法

電源供給をするしないを何を基準に行っているかを出力します。

manual コマンド制御
 planX スケジュール制御。Xは、1~10。
 default 制御無し(電源供給は停止されます)

#### 開始日時

アップロードの基本設定で設定されている「日付形式」で表記されます。 現在の制御が開始された日時を出力します。スケジュール制御以外は、空欄になりま す。

#### 終了日時

アップロードの基本設定で設定されている「日付形式」で表記されます。

## SRPC2 User Manual

## SECTION 08: 接点出力

現在の制御が終了される日時を出力します。スケジュール制御以外は、空欄になりま す。

#### オン秒数・オフ秒数

電源供給のオンオフを繰り返すことができます。オン秒数が0以外でオフ秒数が0の場 合、常時オンになります。また、その逆だった場合は、常時オフになります。

コマンド制御・スケジュール制御以外は、空欄になります。

#### 繰り返し回数・繰り返し最大

電源供給のオンオフの繰り返す回数に上限が設定されている場合、出力されます。設定 されていない場合は、両方とも空欄になります。

繰り返し回数は、電源供給がオンオフを繰り返した回数になります。繰り返し最大は、 繰り返し回数の上限回数になります。上限を超えると、電源供給は停止します。

イベント

| 「interval」 | ••• | サンプリング間隔で計測されたデータ。 |
|------------|-----|--------------------|
| [change]   | ••• | 状態変化時に計測されたデータ。    |

### ファイルNo

計測値が保存される内部ファイルの番号になります。他の種類のデータと同じ番号に設 定すると、まとめてサーバーに送信することができます。 JSONデータ例

{

見やすいように改行を入れています。実際は、JSONLフォーマットになります。

JSONデータ規則が「1つずつ」に設定されている場合

```
"catalog": "dout",
"data": {
    "srpc_id": "6815",
    "smp_tm": "2023-08-29T11:59:03.489+09:00",
    "smp_ts": 1151831,
    "seq_no": 26,
    "num": 3,
    "state": true
}
```

JSONデータ規則が「まとめる」に設定されている場合

```
{
```

}

}

```
"catalog": "dout",
"datas": [{
   "srpc_id": "6815",
   "smp_tm": "2023-08-29T13:35:30.619+09:00",
   "smp_ts": 6936083,
   "seq_no": 28,
   "num": 3,
   "state": true
}, {
   "srpc_id": "6815",
   "smp_tm": "2023-08-29T13:35:40.607+09:00",
   "smp_ts": 6946066,
   "seq_no": 29,
   "num": 3,
   "state": false
}]
```

| 変更履歴       |         |             |
|------------|---------|-------------|
| 2023/01/23 | Rev1. 0 | 新規作成        |
| 2023/08/29 | Rev2.0  | 状態変化時の設定を追加 |